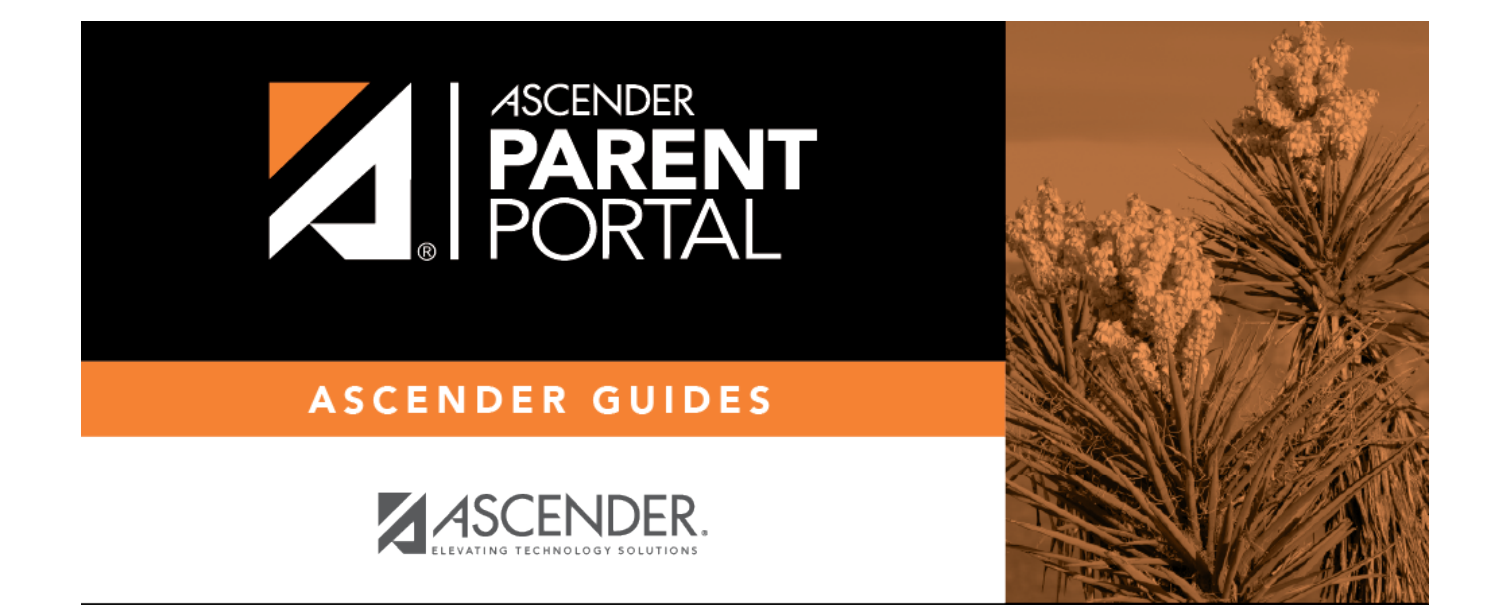

## **DYNAMIC FORMS**

## **Table of Contents**

#### Registration > Maintenance > Student Enrollment > Forms

The Forms tab allows you to view the status of a student's forms and maintain submission dates for hand-delivered forms.

ΡP

Form information is displayed differently on this tab depending on the form type.

Some forms may only require the parent to acknowledge that he has reviewed the form. Other forms require the parent to input data. Some data input by parents must be approved by campus staff in order for the change to be made to the student's record. These settings are established in ParentPortal Admin on the Form Management pages.

- If a parent acknowledges the form via ParentPortal, you can view the form data and submission date.
- If a parent submits a form change via ParentPortal, you can view the form data and status.
- If a parent submits a hard copy of a form to the campus staff, you can manually record the date on which the form was delivered.

The Forms tab is not available until you retrieve a student on the **Student Enrollment** page. For a new student, you must enter and save all required data on the **Demo1** tab before proceeding to this tab.

| S                         | ave            |                                                                                |             |               |               |             |               |         |           | School Year: 2020-2021 |
|---------------------------|----------------|--------------------------------------------------------------------------------|-------------|---------------|---------------|-------------|---------------|---------|-----------|------------------------|
| STUDENT                   | 504251<br>Com  | : AGUILAR, KAYLEIGH NORA                                                       | Documents   | XAS UNIQUE ST | UID: 71819776 | 27          |               |         |           | Retrieve               |
| DEMO1<br>Sch Yr<br>V 2023 | DEN<br>1 🖌 202 | MO2 DEMO3 AT RISK CONTAG   Forms      • All O Required O Non Re       • Non Re | CT W/R ENF  | Filter        | : ED G/T      | BIL/ESL     | TITLE I PRS   | GENERIC | PK ENROLL | FORMS                  |
| Details                   | Sch Yr         | Form Name                                                                      | Submit Date | Submitter ID  | Approval Date | Approver ID | Required Form |         |           |                        |
|                           |                | Ethnicity and Race Data Questionnaire                                          |             |               | N/A           | N/A         | N             |         |           |                        |
|                           |                | FERPA and Directory Information Notice                                         |             |               | N/A           | N/A         | Y             |         |           |                        |
|                           |                | Food Allergy Disclosure                                                        |             |               | N/A           | N/A         | Y             |         |           |                        |
|                           |                | History of School Attendance - Secondary                                       |             |               | N/A           | N/A         | Y             |         |           |                        |
|                           |                | Migrant Education Program - Family Survey                                      |             |               | N/A           | N/A         | Y             |         |           |                        |
|                           |                | Military Connected Student Data                                                |             |               | N/A           | N/A         | Y             |         |           |                        |
|                           |                | Student Directory Information Release                                          |             |               | N/A           | N/A         | Y             |         |           |                        |
|                           |                | Student Health Information Sheet                                               |             |               | N/A           | N/A         | Y             |         |           |                        |
|                           |                | Student Media Release                                                          |             |               | N/A           | N/A         | Y             |         |           |                        |
|                           |                | Student Residency Questionnaire                                                |             |               | N/A           | N/A         | Y             |         |           |                        |

All current and next year forms are listed.

• Unsubmitted forms are listed first, according to the selected school year.

- External forms are not listed.
- The list can be re-sorted.

#### filters

You can filter the listed forms:

**Sch Yr** Indicate if you want to view online registration forms (upcoming school year) or student data form changes (current school year).

PP

For example, if it is currently the 2019-2020 school year, and registration is open for the 2020-2021 school year, select **2020** to see student form changes submitted for the current school year, and/or select **2021** to see form changes submitted from online registration.

Annual Student Data Rollover (ASDR) affects the school years displayed. After ASDR is run, the previous school year drops off, and the next school year is added.

**Forms** Select which forms you want to view for the selected school year(s).

#### Click **Filter**.

| Form Name     | The name of each form is displayed.                                                                                                    |
|---------------|----------------------------------------------------------------------------------------------------|
| Submit Date   | For forms submitted online, the most recent date on which the parent submitted or acknowledged the form via ParentPortal is displayed.                                                                             |
|               | If the parent brings a paper copy of the form to the campus, type the date on which the parent delivered the form in the MMDDYYYY format, or click <b>select</b> the date from a calendar, and click <b>Save</b> . |
|               | The date is saved in the <b>Submit Date</b> field.                                                                                                    |
|               | <b>IMPORTANT:</b> You cannot enter a date unless you have filtered for one school year.<br>If the <b>Sch Yr</b> field has both school years selected, or if no school year is selected, the field is disabled.     |
| Submitter ID  | For forms submitted online, the full name of the parent who most recently submitted the change or acknowledged the form via ParentPortal is displayed, according to the ID used to log on to ParentPortal.         |
|               | If the parent delivered a paper copy of the form to the campus, the full name of the campus administrator who entered the <b>Submit Date</b> date is displayed, according to the ID used to log on to ASCENDER.    |
| Approval Date | For forms submitted online, the date on which the campus administrator most recently approved/rejected the change to the form data via the Pending Updates page is displayed.                                      |
|               | 'N/A' is displayed for standard forms, any form delivered to the campus by the parent, or any form submitted during New Student Enrollment.                                                                        |
| Approver ID   | For forms submitted online, the full name of the campus administrator who most recently approved/rejected the change via the Pending Updates page is displayed, according to the ID used to log on to ASCENDER.    |
|               | 'N/A' is displayed for standard forms, any form delivered to the campus by the parent, or any form submitted during New Student Enrollment.                                                                        |

**Required Form** Y or N is displayed to indicate if the form is required in either New Student Enrollment or Online Registration. N is only displayed if the form is not required in any group; otherwise, Y is displayed.

 $\Box$  Click  $\P$  to view the form details.

**NOTE:** For any form delivered to the campus by the parent, you cannot view the form; the spyglass icon is not available.

### **DYNAMIC FORMS**

If the parent submitted a change to any editable field in a dynamic form via ParentPortal, the each field change must be approved/rejected individually on **Pending Updates**.

If multiple changes have been submitted, the fields display data for the most recent change submitted.

 $\Box$  Click  $\P$  to view details of the requested change(s).

A dynamic form is displayed as a table of fields and values. Only fields that have new or updated values are listed.

| Save                  |        |                                   |                                             |                                |                                                           | 5     | Student Information |         | Schoo |
|-----------------------|--------|-----------------------------------|---------------------------------------------|--------------------------------|-----------------------------------------------------------|-------|---------------------|---------|-------|
|                       | ST     | UDENT: 002893 : ACE, REBECCA      | Contacts [ Student: 00                      | 2893 - ACE, REB                | ECCA SCHOFIELD ]                                          |       |                     |         | ×     |
|                       |        | Comments                          | Last Submitted Date<br>Last Approval Date : | : 09/15/2021   S<br>  Approver | ubmitter ID : ACE, ERIN SCHOP<br>r ID(Last Modified By) : | FIELD |                     |         |       |
| J 2022                | / 2023 |                                   | Request Type                                | Field                          |                                                           |       | New Value           | Status  |       |
|                       |        |                                   | Update                                      | 1st Contact:                   | Relation                                                  |       | 2                   | Pending |       |
|                       | _      | /                                 | Update                                      | 1st Contact:                   | Military                                                  |       | 0                   | Pending |       |
|                       |        | Student Directory Information Rel | Undate                                      | 1st Contact:                   | Driver License State                                      |       | тх                  | Pending |       |
|                       | 1      | Student Health Information Sheet  | opose                                       | in condec                      |                                                           |       |                     | i chung |       |
|                       | /      | Student Media Release             |                                             |                                |                                                           |       |                     |         |       |
|                       | ·      |                                   |                                             |                                |                                                           |       |                     |         |       |
| 6                     |        | Student Residency Questionnaire   |                                             |                                |                                                           |       |                     |         |       |
|                       | 2022   | Contacts                          |                                             |                                |                                                           |       |                     |         |       |
| $\mathbf{\mathbf{v}}$ | 2022   | Ethnicity and Race Data Question  |                                             |                                |                                                           |       |                     |         |       |
| Q                     | 2022   | Falsification of Documents & Iden |                                             |                                |                                                           |       |                     |         |       |
| Q                     | 2022   | FERPA and Directory Information   |                                             |                                |                                                           |       |                     |         |       |
| Q                     | 2022   | Food Allergy Disclosure           |                                             |                                |                                                           |       |                     |         |       |
| Q                     | 2022   | History of School Attendance - Sc |                                             |                                |                                                           |       |                     |         |       |
| Q                     | 2022   | Migrant Education Program - Fam   |                                             |                                |                                                           |       |                     |         |       |
| Q                     | 2022   | Military Connected Student Data   |                                             |                                |                                                           |       |                     |         |       |
| Q                     | 2022   | Registration                      |                                             |                                |                                                           |       |                     |         |       |
| Q                     | 2022   | Statement of Special Education Se |                                             |                                |                                                           |       | Print               | OK      |       |
| Q                     | 2022   | Student Directory Information Rel |                                             |                                |                                                           |       |                     |         |       |
| Q                     | 2022   | Student Health Information Sheet  |                                             | 09/15/2021                     | ACE, ERIN SCHOFIELD                                       | N/A   | N/A                 | Y       |       |
| Q                     | 2022   | Student Media Release             |                                             | 09/15/2021                     | ACE, ERIN SCHOFIELD                                       | N/A   | N/A                 | Y       |       |
| Q                     | 2022   | Student Residency Questionnaire   |                                             | 09/15/2021                     | ACE, ERIN SCHOFIELD                                       | N/A   | N/A                 | Y       |       |
|                       |        |                                   |                                             |                                |                                                           |       |                     |         |       |

| Request Type | New Record is displayed if no data currently exists.                                                         |  |  |  |  |  |
|--------------|----------------------------------------------------------------------------------------------------|--|--|--|--|--|
|              | <b>Update</b> is displayed if the parent requested to change the existing data.                              |  |  |  |  |  |
|              | <b>Delete</b> is displayed if the parent requested to remove the existing data.                              |  |  |  |  |  |
| Field        | The field indicates which data is being updated.                                                             |  |  |  |  |  |
| New Value    | The new value entered by the parent in ParentPortal is displayed.                                            |  |  |  |  |  |
| Status       | <b>Accepted</b> is displayed (in green) if the campus administrator accepted the change.                     |  |  |  |  |  |
|              | <b>Rejected</b> is displayed (in red) if the campus administrator rejected the change.                       |  |  |  |  |  |
|              | <b>Pending</b> is displayed (in blue) if a campus administrator has not yet accepted or rejected the change. |  |  |  |  |  |

□ Click **Print** to print the form.

 $\Box$  Click **OK** to close the form.

### **STANDARD FORMS**

 $\Box$  Click  $\ensuremath{\overset{\scriptstyle\square}{\scriptstyle}}$  to view a standard form.

The standard form resembles the hard copy form and contains the data entered by the parent if applicable. The form submission date and parent name are also displayed on the form.

| Save         | ]                                             | Student Information                                                                                                    |    |
|--------------|-----------------------------------------------|----------------------------------------------------------------------------------------------------|----|
|              | STUDENT: 002893 : /                           | Military Connected Student Data [ Student: 002893 - ACE, REBECCA SCHOFIELD ]                                                                                                    | ٦  |
|              | 🛆 Co                                          | TEXAS ISD                                                                                                    | ^  |
| DEMO1 DEM    | O2 DEMO3                                      | Military Connected Student Data                                                                                                    | ж  |
| Sch Yr       | Forms                                         | STUDENT NAME: ACE, REBECCA SCHOFIELD STUDENT ID: 002893                                                                                                    | ш  |
| ✓ 2022 ✓ 202 | 23 • Au O                                     | The Texas Education Agency is mandated by Texas State Law to collect data on military connected students enrolled in<br>Texas public schools.                                                          | L  |
|              | Student Directory                             | Section 25 006, Texas Education Code. The agency shall collect data each year from school districts and open-enrollment                                                                                |    |
|              | 9tudent Health Inf                            | charter schools through the Public Education Information Management System (PEIMS) relating to the enrollment of<br>military-connected students.                                                       |    |
|              | Student Media Rel                             | Please check appropriate box if applicable:                                                                                                    | 11 |
|              | Student Residency                             | None of the above                                                                                                    |    |
| Q 201        | 2 Contacts                                    | Student in grade KG - 12 is a dependent of an active duty member of the United States military.                                                                                                    | 11 |
|              | 2 Ethnicity and Race<br>2 Falsification of Do | C Student in grade KG - 12 is a dependent of a current member of the Texas National Guard (Army, Air Guard, or State                                                                                   | 12 |
| Q 2021       | 2 FERPA and Directe                           | Guard).                                                                                                    | 10 |
| Q 202        | 2 Food Allergy Discl                          | Pre-kindergarten student is a dependent of an active duty member of the armed forces of the United States, including the                                                                               |    |
| Q 2022       | 2 History of School                           | state military forces or a reserve component of the armed forces, who is ordered to active duty by proper authority OR is the                                                                          |    |
| A 2021       | 2 Migrant Education                           | child of a member of the armed forces of the United States, including the state military forces or a reserve component of the<br>armed forces, who was injured or killed while serving on active duty. | 11 |
| 202          | 2 Military Connected                          | Student in grade KG - 12 is a dependent of a former member of one of the following: the United States military, the Texas                                                                              |    |
| 0 202        | 2 Registration<br>2 Statement of Spec         | National Guard (Army, Air Guard, or State Guard), or a reserve force in the United States military.                                                                                                    |    |
| Q 202        | 2 Student Directory                           | C Student in grade KG - 12 was a dependent of a member of a military or reserve force in the United States military who                                                                                |    |
| Q 202        | 2 Student Health Int                          | was killed in the line of duty.                                                                                                    |    |
| Q 202        | 2 Student Media Rel                           |                                                                                                    |    |
| Q 202        | 2 Student Residency                           | This form was submitted on 09/15/2021 by ACE, ERIN SCHOFIELD                                                                                                    |    |
|              |                                               | Spanish Version Print OK                                                                                                    | ]  |

| Spanish Version | Click to view the Spanish version of the form if it is available. |
|-----------------|-------------------------------------------------------------------|
| English Version | Click to return to the English version of the form.               |

□ Click **Print** to print the English or Spanish version of the form.

□ Click **OK** to close the form.

□ Click **Save** if you entered or changed a date.

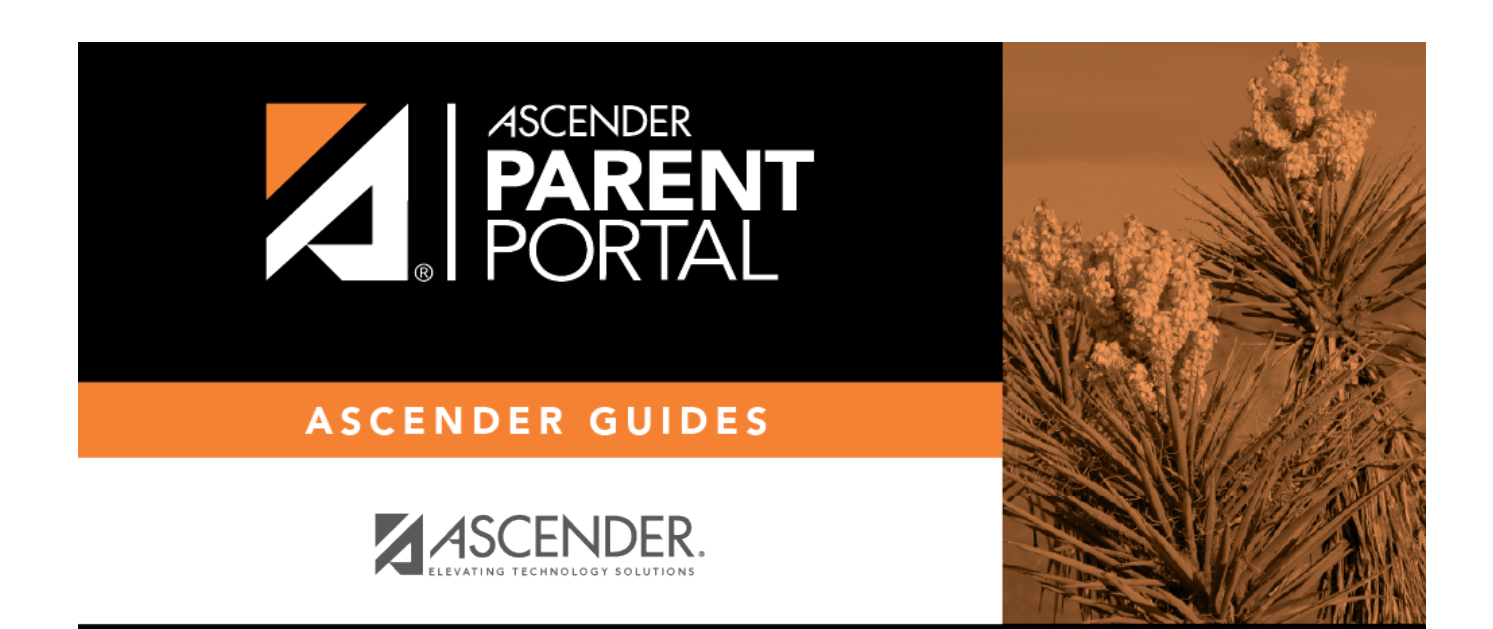

# **Back Cover**